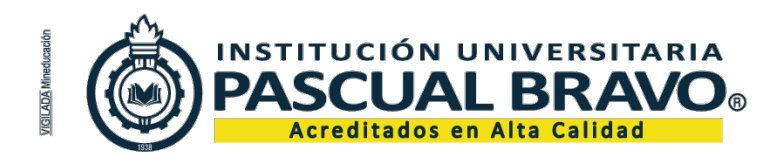

Código: GDC-FR-15 Versión 003

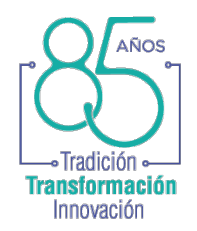

## INSTRUCTIVO CERTIFICADO EPS SURA CON DATOS DEL EMPLEADOR

1. Iniciar sesión en el portal de SURA.

| Iniciar sessión<br>EFS SURA<br>Tore ne deterritación<br>CEDUA<br>CEDUA<br>Contasarla<br><br>cleas abidado to contrasarla?<br>Iniciar sessión<br>Aún no tienes una cuenta?            | Iniciar sesión<br>EPS SURA<br>Top de identificación<br>O0000000<br>Centrearia<br><br>Mis advidade tu contrasent?<br>Miciar sesión<br>Adún no tienes una cuenta?<br>Carear una cuenta? | Iniciar sesión<br>EPS SURA<br>Too el identificación<br>CODUCIÓN<br>Nome de identificación<br>00000000<br>Constanta<br><br>glass stividade ta contrasenta?<br>Iniciar sesión<br>Adún no tienes una cuenta?<br>Crear una cuenta? |
|----------------------------------------------------------------------------------------------------|----------------------------------------------------------------------------------------------------|----------------------------------------------------------------------------------------------------|
| Tipe de Identificación<br>CEDULA •<br>Notimero de Identificación<br>ODODODO<br>- Contraseña<br><br>gitas elvidades tu: contraseña?<br>Iniciar sestión<br>ZAUin no tienes una cuenta? | Tipa de identificación<br>CEDULA ~<br>Nimera de identificación<br>00000000<br>Contrasta<br>****<br>(Altas obvidado to contrassafa?<br>Ener una cuenta?<br>Crear una cuenta?           | Tipe de identificación<br>CEDULA<br>Nomero de identificación<br>000000000<br>Contraseña<br><br>clas oblidade ta contraseña?<br>Liniciar sesión<br>chán no tienes una cuenta?<br>Crear una cuenta?                              |
| CEDULA    Klames os lävettfactole  O0000000  Cantzasela  cites okidado tu contrasela?  Inicitar sesión  ¿Adún no tienes una cuenta?                                                  | CEDULA ~<br>Nomen de identificación<br>000000000<br>Cantrasaría<br><br>(Mas obvidado to contrasaria?<br>Ladár no tiones una cuenta?<br>Carer una cuenta                               | CEDULA ~<br>Nomera de identificación<br>O00000000<br>Contraseña<br><br>(Nas akvidado ta contraseña?<br>(Aún no tienes una cuenta?<br>Crear una cuenta?                                                                         |
| Ndimera de identificación<br>00000000<br>Cantzaseña<br><br>                                                                                                    | Nimera de identificación<br>00000000<br>Contraseña<br><br>Alla no tienes una cuenta?<br>Carer una cuenta?                                                                             | Nomeno de identificación<br>00000000<br>Contraería<br><br>¿Nas cividado tu contraería?<br>¿Nún no tienes una cuenta?<br>Crear una cuenta                                                                                       |
| 00000000<br>Contraseña<br><br>¿Has obidado to contraseña?<br>Iniciar sesión<br>¿Aún no tienes una cuenta?                                                                            | 00000000<br>Cartosafia<br>****<br>¿Nas ohidado to contrasefia?<br>/Aún no tienes una cuenta?<br>Crear una cuenta?                                                                     | 00000000<br>Contraenta<br>****<br>¿Nas ohidado tu contraenta?<br>¿Aún no tienes una cuenta?<br>Crear una cuenta?                                                                                                    |
| Contrastila<br><br>¿Nas obvidado ta contrassila?<br>[Miclas sesilón<br>¿Alún no tienes una cuenta?                                                                                   | Cantrasaña<br><br>(Alas obidado to contraseña?<br>/Aún no tienes una cuenta?<br>Crear una cuenta?                                                                                     | Cantrasaña<br>****<br>¿Nas exividado tu contrassifa?<br>[Aún no tienes una cuenta?<br>Crear una cuenta?                                                                                                    |
| errer<br>citas elvidado tu contraseña?<br>(Año no tienes una cuenta?                                                                                                    | errer<br>(Hex obvidedo tu contraverla?<br>(Adin no tienes una cuenta?<br>Crear una cuenta?                                                                                            | Jeas obvidado tu contraseño?         Iniclar sesión           ¿Aún no tienes una cuenta?         Crear una cuenta?                                                                                                    |
| des obidado tu contrasela?<br>Iniciar sesión<br>JAún no tienes una cuenta?                                                                                                    | Jias ohidado tu contrassila?<br>Iniciar sesión<br>Jaón no tienes una cuenta?<br>Crear una cuenta                                                                                      | Utas olvidado tu contrassifa? Iniciar sesión<br>¿Aún no lienes una cuenta?<br>Crear una cuenta                                                                                                    |
| ¿Aún no tienes una cuenta?                                                                                                    | ¿Aún no tienes una cuenta?<br>Crear una cuenta                                                                                                    | ¿Aún no tienes una cuenta?<br>Crear una cuenta                                                                                                    |
|                                                                                                    | Crear una cuenta                                                                                                    | Crear una cuenta                                                                                                    |
|                                                                                                    |                                                                                                    |                                                                                                    |
|                                                                                                    |                                                                                                    |                                                                                                    |
|                                                                                                    |                                                                                                    |                                                                                                    |
| Crear una cuenta                                                                                                    |                                                                                                    |                                                                                                    |

2. Ubicar en el menú superior el botón "Certificados y consultas".

| sura | Inicio   Citas y turnos 🔹   Pagos y reembolsos 🔹   Afiliaciones y retiros 🔹   Solicitudes y autorizaciones 🔹   Certificados y consultas   9 | • |
|------|----------------------------------------------------------------------------------------------------|---|
|      |                                                                                                    |   |

3. Luego seleccionar "Certificado de afiliación al plan de Beneficios en Salud".

| Certificado de afiliación | al Plan de Beneficios en Salud           | ^                   |
|---------------------------|------------------------------------------|---------------------|
| * Seleccione la persona c | del grupo familiar a realizar el proceso |                     |
| ¿Desea el certificado con | n la información del empleador?          |                     |
| ⊖ Si                      | S No                                     | Generar certificado |

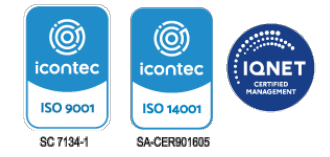

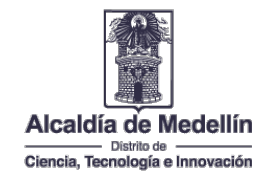

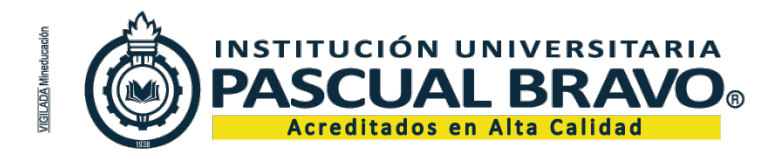

Código: GDC-FR-15 Versión 003

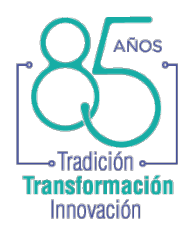

4. Seleccionar el nombre del contratista en la lista del grupo familiar, luego se debe escoger la opción "Si", en "Tipo de documento Empleador" seleccionar: cédula de ciudadanía y en "\*Número de documento Empleador" se diligencia el número de cédula del contratista.

|                          |                                                             | agos y reembolsos 🝷   Afiliaciones y retiros 🝷   Soli | citudes y autorizaciones 👻 📔 Certificados y consultas 📋 🌔 | 9- |
|--------------------------|-------------------------------------------------------------|-------------------------------------------------------|-----------------------------------------------------------|----|
| EPS                      |                                                             |                                                       |                                                           |    |
| Certificados y consultas |                                                             |                                                       |                                                           |    |
|                          |                                                             |                                                       |                                                           |    |
|                          | Certificado de afiliación al Plan de Beneficios en Salud    |                                                       | ^                                                         |    |
|                          |                                                             |                                                       |                                                           |    |
|                          | Seleccione la persona del grupo familiar a realizar el proc | eso                                                   |                                                           |    |
|                          | Nombre del contratista                                      | ~                                                     |                                                           |    |
|                          | ¿Desea el certificado con la información del empleador?     |                                                       |                                                           |    |
|                          | ⊙ si                                                        | ○ No                                                  |                                                           |    |
|                          | • Tipo de documento Empleador                               | <ul> <li>Número de documento Empleador</li> </ul>     |                                                           |    |
|                          | CÉDULA DE CIUDADANÍA 🗸                                      | Cédula del contratista                                | No incluyas el digito de verificación                     |    |
|                          |                                                             |                                                       | Generar certificado                                       |    |

5. Por último, presionar el botón "Generar certificado".

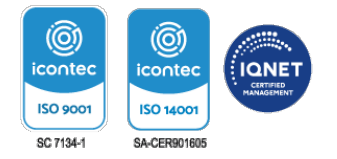

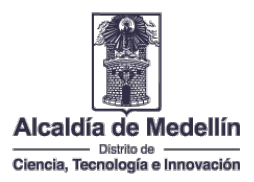